## Publier sur le blog

**Etape 1:** S'identifier sur le blog. <u>ICI</u>

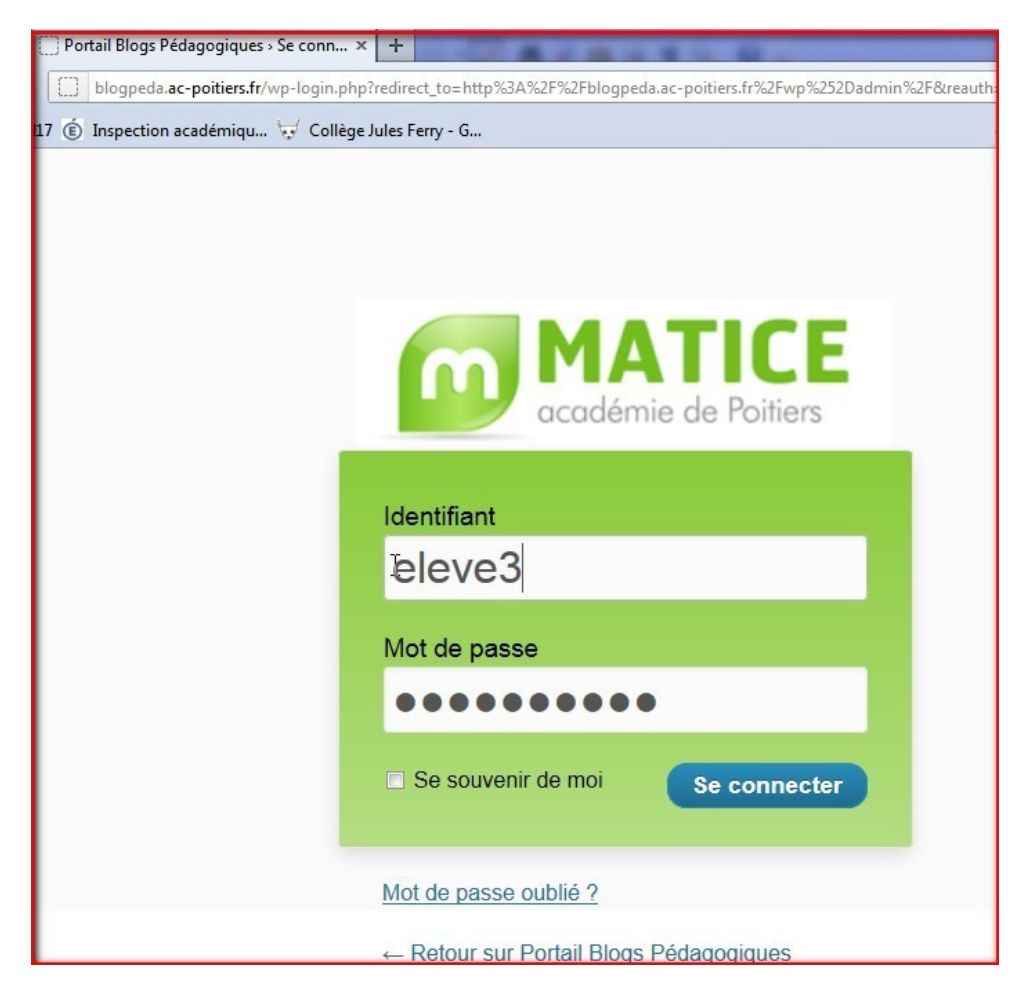

## Etape 2:

Dans le tableau de bord, je clique sur Ajouter, dans l'onglet Articles.

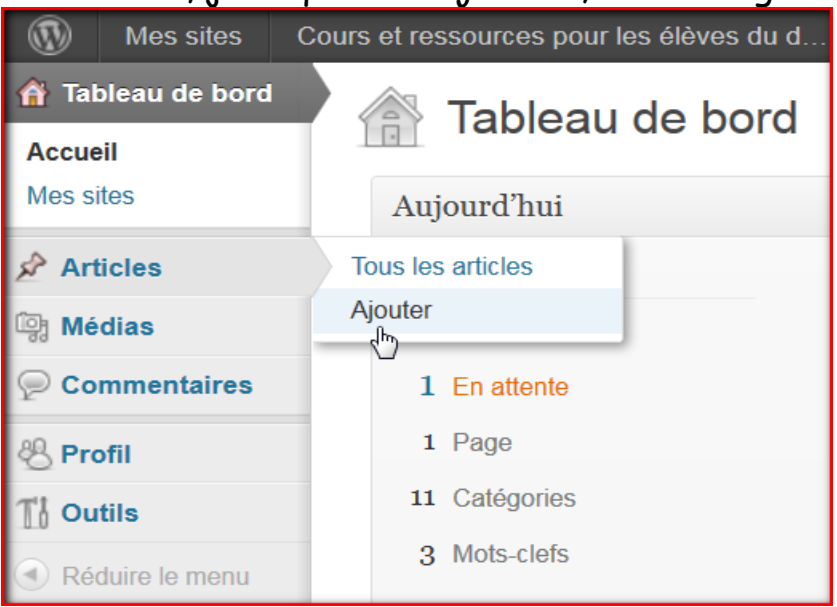

Puis taper le titre, le contenu de l'article. Ajouter des fichiers si nécessaire.

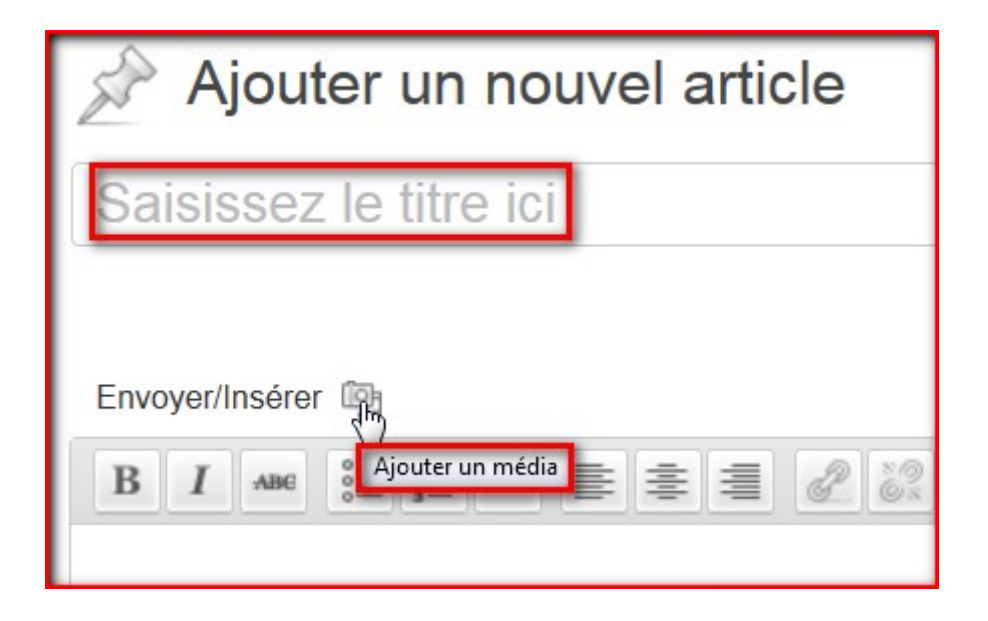

Si je clique sur *Envoyer/Insérer,* la fenêtre suivante s'ouvre. Je dois alors aller chercher mon fichier:

- sur mon ordinateur
- sur le web
- dans la bibliothèque du blog (il faut que j'y ai d'abord enregistré mon fichier)

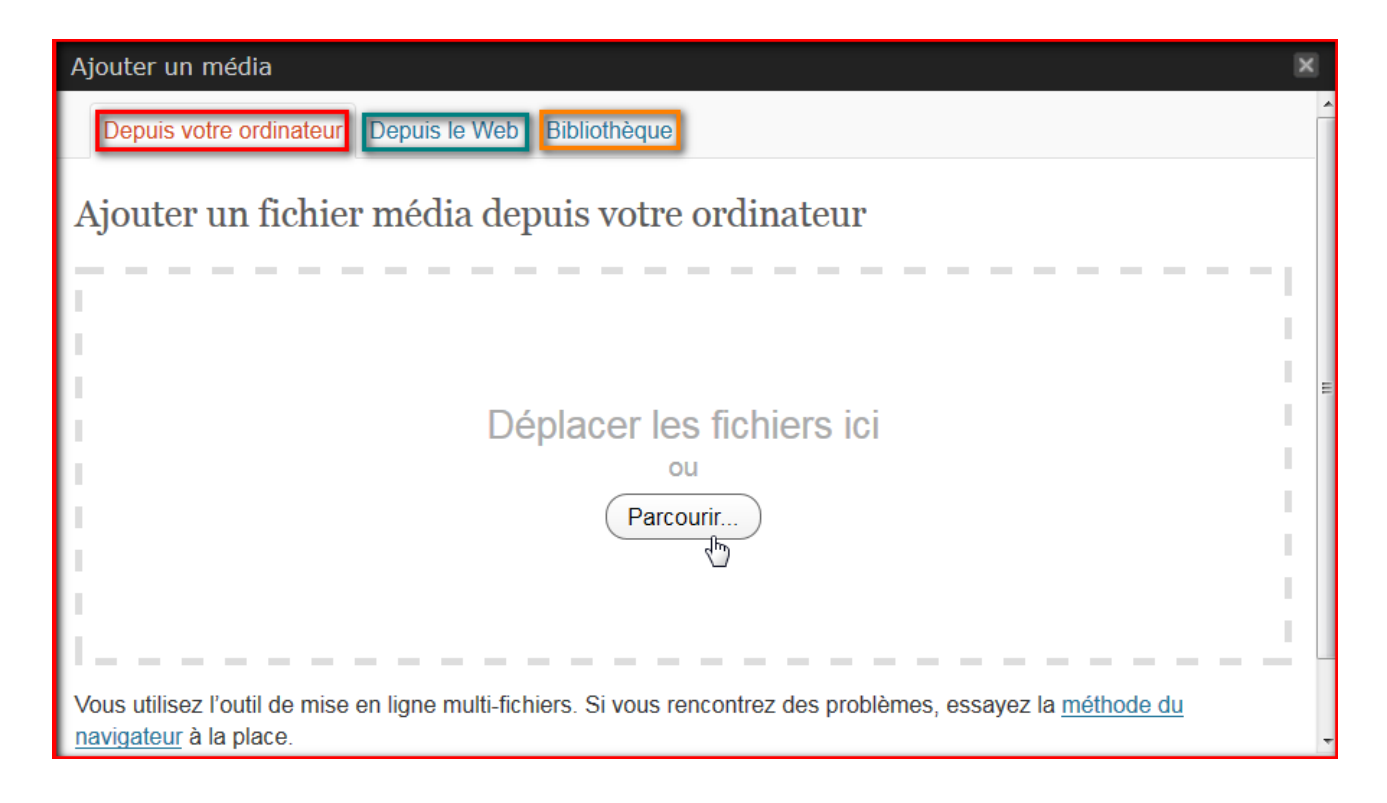

## Etape 3:

Une fois l'article fini, je demande la publication de mon article en cliquant sur *soumettre à relecture*.

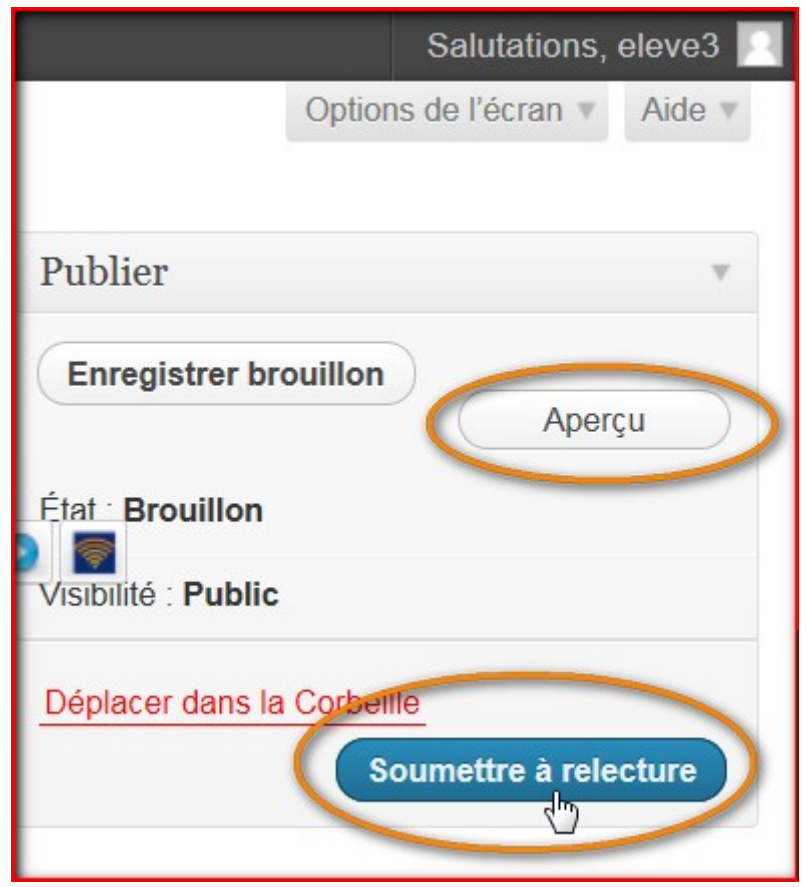